# Microsoft Forefront UAG 2010 SP1

## Mise en œuvre d'une plateforme DirectAccess pas à pas -DirectAccess

Advanced architecture and Design for DirectAccess

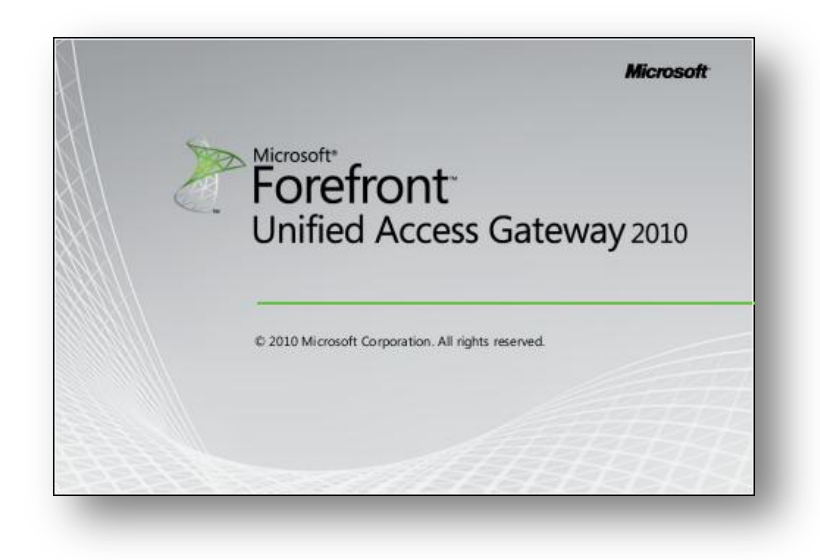

Version 1.2

lundi, 6 juin 2011

Rédigé par benoits@exakis.com MVP Enterprise Security 2010 Benoits@exakis.com

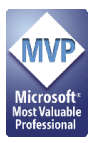

© 2009 Microsoft Corporation. All rights reserved. *MICROSOFT CONFIDENTIAL – FOR INTERNAL USE ONLY*. The information contained in this document represents the current view of Microsoft Corporation on the issues discussed as of the date of publication and is subject to change at any time without notice to you. This document and its contents are provided AS IS without warranty of any kind, and should not be interpreted as an offer or commitment on the part of Microsoft, and Microsoft cannot guarantee the accuracy of any information presented. MICROSOFT MAKES NO WARRANTIES, EXPRESS OR IMPLIED, IN THIS DOCUMENT.

Complying with all applicable copyright laws is the responsibility of the user. Without limiting the rights under copyright, no part of this document may be reproduced, stored in or introduced into a retrieval system, or transmitted in any form or by any means (electronic, mechanical, photocopying, recording, or otherwise), or for any purpose, without the express written permission of Microsoft Corporation.

Microsoft may have patents, patent applications, trademarks, copyrights, or other intellectual property rights covering subject matter in this document. Except as expressly provided in any written license agreement from Microsoft, the furnishing of this document does not give you any license to these patents, trademarks, copyrights, or other intellectual property.

The descriptions of other companies' products in this document, if any, are provided only as a convenience to you. Any such references should not be considered an endorsement or support by Microsoft. Microsoft cannot guarantee their accuracy, and the products may change over time. Also, the descriptions are intended as brief highlights to aid understanding, rather than as thorough coverage. For authoritative descriptions of these products, please consult their respective manufacturers.

We will not knowingly provide advice that conflicts with local, regional, or international laws, however, it is your responsibility to confirm your implementation of our advice is in accordance with all applicable laws.

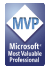

## Fiche de révision et de signature

## Historique des versions

| Date       | Auteur          | Version | Modification         |
|------------|-----------------|---------|----------------------|
| 16/01/2011 | Benoît SAUTIERE | 1.2     | Corrections mineures |
| 20/11/2010 | Benoît SAUTIERE | 1.1     | Découpage en parties |
| 06/11/2010 | Benoît SAUTIERE | 1.0     | Création du document |

#### Relecteur

| Nom             | Version approuvée | Fonction                | Date       |
|-----------------|-------------------|-------------------------|------------|
| Benoît SAUTIERE | 1.2               | MVP Entreprise Security | 16/01/2011 |
| Benoît SAUTIERE | 1.1               | MVP Entreprise Security | 20/11/2010 |
| Benoît SAUTIERE | 1.0               | MVP Entreprise Security | 06/11/2010 |

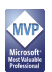

## Sommaire

| 8 | Cor | nfiguration de DirectAccess                    | . 3 |
|---|-----|------------------------------------------------|-----|
|   | 8.1 | Paramétrage coté client de DirectAccess        | .4  |
|   | 8.2 | Paramétrage coté serveur de DirectAccess       | . 8 |
|   | 8.3 | Paramétrage de la Name Resolution Policy Table | 12  |
|   | 8.4 | Checklist de bon fonctionnement                | 16  |
| 9 | Qu' | 'est ce qui a changé                           | 18  |

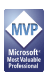

## 8 **CONFIGURATION DE DIRECTACCESS**

Passons maintenant au plat de résistance avec la configuration de DirectAccess. Tout se passera dans l'interface de configuration d'UAG avec une collection d'interfaces de configuration. Pour éviter de se poser des questions en cours de route, le tableau suivant résume les choix de déploiement qui seront mis en œuvre :

| Configuration à mettre en œuvre                                                      | Valeur                                                                                                    |
|--------------------------------------------------------------------------------------|----------------------------------------------------------------------------------------------------|
| Scénario de déploiement                                                              | Autoriser les clients DirectAccess à se connecter<br>au réseau interne et activer la gestion à distance<br>des clients DirectAccess. |
| Localisation des clients                                                             | Dans le domaine corp.contoso.com                                                                                                    |
| Liaison des stratégies de groupe                                                     | A la racine du domaine                                                                                                    |
| Identification des clients DirectAccess                                              | Dans le conteneur « Workstations » localisé à la racine du domaine                                                                   |
| Configuration du DirectAccess Connectivity<br>Wizard                                 | Oui                                                                                                    |
| Autoriser les clients à utiliser la résolution<br>de noms DNS locale                 | Oui                                                                                                    |
| Indicateur de connectivité du DAC                                                    | http://app1.corp.contoso.com                                                                                                    |
| Portail à présenter à l'utilisateur en cas de<br>défaillance DirectAccess            | http://www.contoso.com/troubleshooting                                                                                               |
| Nom du portail                                                                       | Portail d'assistance                                                                                                    |
| Adresse de messagerie du support                                                     | Administrateur@contoso.com                                                                                                    |
| Première adresse IPv4 publique                                                       | 131.107.0.2                                                                                                    |
| Adresse IPv4 privée                                                                  | 192.168.0.1                                                                                                    |
| Identification du certificat IP-HTTPS                                                | Friendly name « IP-HTTPS »                                                                                                    |
| Autorité de certification interne                                                    | DC1.CORP.CONTOSO.COM                                                                                                    |
| Authentification double facteur                                                      | Non                                                                                                    |
| Prise en charge de NAP avec DirectAccess                                             | Oui                                                                                                    |
| Mode de mise en œuvre de NAP                                                         | Monitoring mode                                                                                                    |
| Localisation du serveur HRA                                                          | Sur le serveur UAG                                                                                                    |
| URL de dépannage NAP                                                                 | http://www.contoso.com/troubleshooting.htm                                                                                           |
| Autorité de certification délivrant les certificats System « Health Authentication » | DC1.CORP.CONTOSO.COM\CORP-DC1-CA.                                                                                                    |
| Gabarit de certificats pour NAP                                                      | System Health Authentication                                                                                                    |

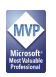

| Gestion des flux en partance du poste client | Split Tunneling                   |
|----------------------------------------------|-----------------------------------|
| Localisation des serveurs UAG                | Servers\UAGDA                     |
| Network Location Server                      | https://nls.corp.contoso.com      |
| Méthode de résolution des noms locaux        | Fallback to local name resolution |
| Mode d'accès au réseau interne               | End-to-Edge                       |

#### 8.1 Paramétrage coté client de DirectAccess

La première étape de la configuration, c'est l'identification des clients pour lesquels DirectAccess devra être activé, le niveau d'accès de ces clients au système d'information et enfin la configuration optionnelle du DAC. Le DirectAccess Security Configuration Wizard est une interface utilisateur permettant à celui-ci d'être informé de l'état de fonctionnement de DirectAccess. C'est la partie la plus simple de la configuration de DirectAccess.

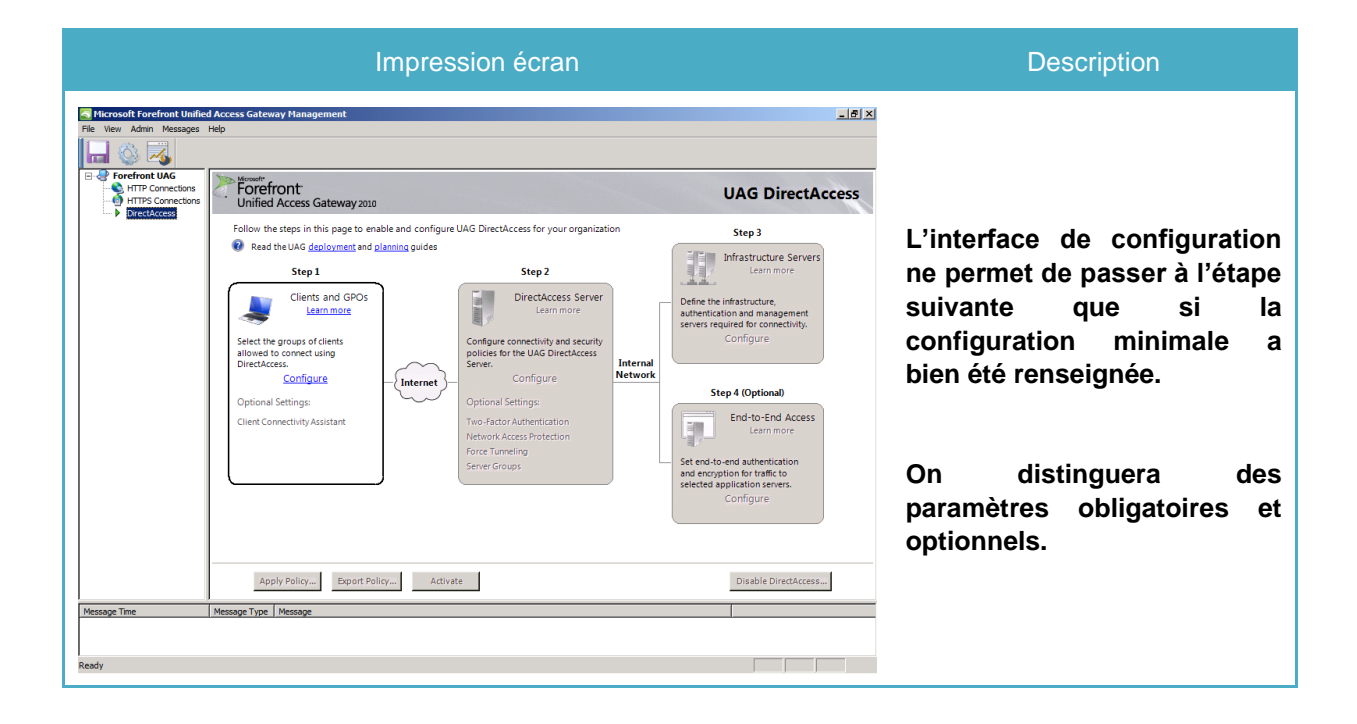

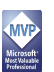

| Clients and GPOs Configuration<br>Clients and GPOs<br>Deployment Model<br>Client Domains<br>Policy Management<br>Client Groups | Solution Solution So | On va conserver la<br>configuration par défaut. Par<br>rapport à la RTM d'UAG, il y a<br>tout de même subtilité. Il<br>n'est plus besoin de<br>configurer la gestion des<br>clients en situation de<br>mobilité. Les exceptions de<br>pare-feu sont déjà intégrées. |
|----------------------------------------------------------------------------------------------------|----------------------------------------------------------------------------------------------------|----------------------------------------------------------------------------------------------------|
| Clients and GPOs Configuration<br>Clients and GPOs<br>Deployment Model<br>Client Domains<br>Policy Management<br>Client Groups | Specify the domains in which the client computers allowed to connect using Forefront UAG DirectAccess reside. Policy settings contained in the UAG DirectAccess clients Group Policy object (GPO) will be applied to these computers. Table Corp contoso.com                                                                                                    | Par défaut, UAG va<br>positionner la stratégie de<br>groupe de configuration des<br>postes clients dans un seul<br>domaine. Il est donc possible<br>de déployer<br>UAG/DirectAccess dans un<br>scénario de forêt de<br>ressources.                                  |
| Clients and GPOs Configuration<br>Clients and GPOs<br>Deployment Model<br>Client Domains<br>Policy Management<br>Client Groups | Se Configuration  Forefront UAG uses Group Policy Objects (GPOs) to deliver UAG DirectAccess policy settings to client computers, the UAG DirectAccess server, and application servers: UAG DirectAccess can create the GPOs automatically, or you can save policy settings to existing GPOs you have designated for DirectAccess.  Automatically generate the following GPOs for DirectAccess policies:  GPO Name GPO Name GPO Name Generate the following GPOs for DirectAccess policies:  Modify_ Modify_  Save the UAG DirectAccess settings to these existing GPOs:  GPO Name Gateway Application Servers Application Servers Application Se | Dans la version RTM d'UAG,<br>on n'avait pas la possibilité<br>de configurer la liaison des<br>stratégies de groupe. Ici<br>encore, il sera possible de<br>positionner le serveur UAG et<br>les serveurs de ressources<br>dans des forêts distinctes.               |

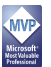

| Clients and GPOS Conf                                                                                                   | iguration 💌                                                                                                    |                                                                                                    |
|----------------------------------------------------------------------------------------------------|----------------------------------------------------------------------------------------------------|----------------------------------------------------------------------------------------------------|
| Deployment Model<br>Client Domains<br>Policy Management<br>Client Groups                                                | From the client computer domains, select organizational units (OU) or security groups containing clients that will be allowed to connect using UAG DirectAccess. Client GPO policy settings are applied to these DirectAccess clients based ore:         © Security groups       © Organizational units (OU)         Bable DirectAccess for clients in these OUs or security groups:                                                                        | Dans la version RTM, le<br>filtrage s'effectuait<br>uniquement par rapport à<br>l'appartenance à un groupe.<br>Avec le SP1, on peut<br>maintenant filtrer par rapport<br>à un conteneur<br>organisationnel.                                                                                                    |
|                                                                                                    |                                                                                                    |                                                                                                    |
| Elsosge Time                                                                                                    | Access Gateway Management<br>de                                                                                                    | On en a fini avec la<br>configuration obligatoire coté<br>client, passons maintenant<br>aux paramétrages<br>optionnels.                                                                                                    |
| Clients and GPOs Conf<br>Client Connectivity<br>Connection Verification<br>Troubleshooting Portal<br>Diagnostic Logging | A specify connectivity and troubleshooting settings for the DirectAccess Connectivity Assistant. Settings are stored in the client GPO, and applied on DirectAccess client computers running the DirectAccess Connectivity Assistant application.  Do you want to configure settings for the DirectAccess Connectivity Assistant application?  (* Yes, configure application settings)  (* No, I do not want to configure application settings at this time | On va configurer le<br>DirectAccess Connectivity<br>Wizard et autoriser<br>l'utilisateur à basculer en<br>résolution de noms locale.<br>L'utilisateur pourra ainsi<br>désactiver DirectAccess si<br>nécessaire.<br>La version 1.5 du client est<br>diponible dans « c:\Program<br>Files\ Microsoft ForeFront<br>Unified Access<br>Gateway\Common\Bin\Da\DA |
| Learn more                                                                                                    | < Back Next > Finish Cancel                                                                                                    | С».                                                                                                    |

| Clients and GPOs Configuration                                                                 | x Assistant Configuration                                                                                                    | Le DAC doit être configuré                                                                                                    |
|------------------------------------------------------------------------------------------------|----------------------------------------------------------------------------------------------------|----------------------------------------------------------------------------------------------------|
| Client Connectivity<br>Connection Verification<br>Troubleshooting Portal<br>Diagnostic Logging | Select how connectivity between DirectAccess clients and the internal network is automatically verified. When connectivity verification fails, a notification is displayed in the taskbar notification area of the DirectAccess client computer. Connectivity verifiers:           Connectivity verifiers:           Address         Method           http://app1.corp.contoso.com         HTTP | interne. Dans notre cas, j'ai<br>retenu le site web par défaut<br>hébergé sur le serveur APP1.                                                |
|                                                                                                | Edit.<br>Remove                                                                                                    | En environnement de<br>production, je<br>recommanderai de choisir un<br>autre point de référence,<br>voire même d'en référencer<br>plusieurs. |
| Learn more                                                                                     | < Back Next > Finish Cancel                                                                                                    |                                                                                                    |
| Client Connectivit                                                                             | y Assistant Configuration                                                                                                    |                                                                                                    |
| Client Connectivity<br>Connection Verification<br>Troubleshooting Portal<br>Diagnostic Logging | The DirectAccess client feature notifies users when connectivity is not functioning properly.<br>The notification includes a link to a troubleshooting page.<br>Specify the portal that DirectAccess clients are directed to for troubleshooting:<br>C This UAG portal:                                                                                                    | En cas d'indisponibilité, le<br>DAC va informer l'utilisateur                                                                                 |
|                                                                                                | ¥                                                                                                    | et le rediriger vers un portail.                                                                                                    |
|                                                                                                | This site (URL):  http://www.contoso.com/troubleshooting Example: https://www.contoso.com/troubleshooting Friendly name for URL link: Portail d'assistance                                                                                                    | Si on a préalablement<br>configuré le portail UAG, il<br>est même possible de le<br>référencer.                                               |
| Learn more                                                                                     | < Back Next > Finish Cancel                                                                                                    |                                                                                                    |
| Clients and GPOs Configuration                                                                 | y Assistant Configuration                                                                                                    | En cas de défaillance,<br>l'utilisateur peut générer des                                                                                      |
| Client Connectivity<br>Connection Verification<br>Troubleshooting Portal<br>DiagnosticLogging  | With the DirectAccess Connectivity Assistant installed, clients can run diagnostics to collect log<br>information and send it to an e-mail address. You can also specify an additional script to run during<br>diagnostics. Script output is appended to the log file.<br>Send client log files to:<br>administrateur@contoso.com<br>Example: administrator@contoso.com                         | traces que l'on va envoyer<br>par messagerie à l'équipe de<br>support.                                                                        |
|                                                                                                | Specify the path and name of the diagnostics script (optional): Example: C/Windows/System32/DADiag-LIDC_DCA.bat The script should be stored on the DirectAccess client computer in a location that is accessible only with elevated permissions.                                                                                                    | ll est même possible<br>d'utiliser un script de<br>diagnostic personnalisé.                                                                   |
| Learn more                                                                                     | < <u>B</u> ack <u>Next</u> > <u>Einish</u> Cancel                                                                                                    |                                                                                                    |

#### 8.2 Paramétrage coté serveur de DirectAccess

Deuxième étape, la configuration de DirectAccess à proprement parlé. A ce stade, on va :

- Indiquer à UAG quelle est l'interface interne
- Indiquer à UAG quelle est l'interface externe (avec ses deux adresses IPv4 publiques consécutives)
- Spécifier le certificat qui sera utilisé pour le protocole de transition IP-HTTPS
- Spécifier l'autorité de certification qui sera utilisée pour authentifier les tunnels IPSEC

En option, on va pouvoir :

- Spécifier l'usage de la carte à puce ou d'un dispositif OTP au niveau des tunnels IPSEC
- Intégrer la prise en charge de Network Access Protection au sein de DirectAccess
- Spécifier le mode de gestion des flux sortants au niveau du client DirectAccess
- Spécifier la localisation des serveurs UAG DirectAccess

| International Unified Access Gateway Management       Image: Method Mesange Help         Image: Method Mesange Help       Image: Method Mesange Help         Image: Method Mesange Help       Image: Method Mesange Help         Image: Method Mesange Help       Image: Method Mesange Help         Image: Method Mesange Help       Image: Method Mesange Help         Image: Method Mesange Help       Image: Method Mesange Help         Image: Method Mesange Help       Image: Method Mesange Help         Image: Method Mesange Help       Image: Method Mesange Help         Image: Method Mesange Help       Image: Method Mesange Help         Image: Method Mesange Help       Image: Method Mesange Help         Image: Method Mesange Help       Image: Method Mesange Help         Image: Method Mesange Help       Image: Method Mesange Help         Image: Method Mesange Help       Image: Method Mesange Help         Image: Method Mesange Help       Image: Method Mesange Help         Image: Method Mesange Help       Image: Method Mesange Help         Image: Mesange Help       Image: Mesange Help         Image: Mesange: Method Mesange Help       Image: Mesange Help         Image: Mesange: Method Mesange Help       Image: Mesange Help         Image: Mesange: Mesange: Mesange       Image: Mesange Help         Iman: Mesange: Mesange       Image: Me | onfiguration du client est<br>ntenant terminée.<br>sons à la configuration<br>erveur.                                                                                                    |
|----------------------------------------------------------------------------------------------------|----------------------------------------------------------------------------------------------------|
| Apply Policy     Epport Policy     Activate     Disable DirectAccess       Message Time     Message Type     Message       Ready     Ready                                                                                                    |                                                                                                    |
|                                                                                                    | ce stade, pas de<br>ngement, il faut indiquer<br>AG quelle est l'interface<br>rne et l'interface externe.<br>oter que comme pour la<br>I, l'interface refusera de<br>rsuivre si les prérequis<br>ont pas respectés. |

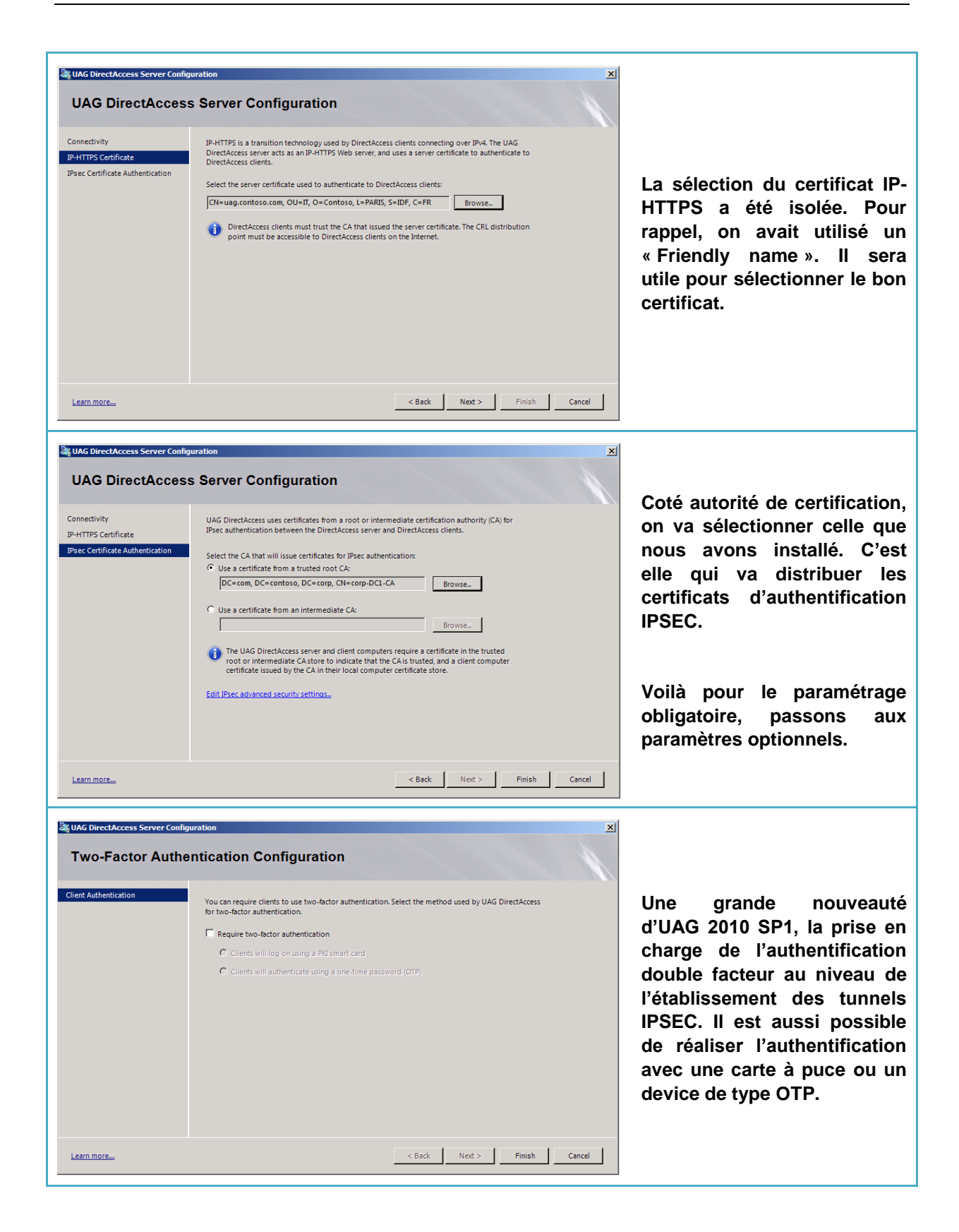

| UAG DirectAccess Server Confid<br>Network Access R<br>NAP Enforcement<br>HRA and NPS<br>NAP Certification Authority | Protection Configuration  Forefront UAG DirectAccess can verify the health of client computers using Network Access Protection (NAP) policies located on a Network Policy Server (NPS). Specify how NAP policies are enforced.  Use NAP to verify DirectAccess client computers are compliant with network health policies Select the NAP mode used for UAG DirectAccess clients:  Monitoring mode. Both compliant and non-compliant DirectAccess clients can connect.  Forforcement mode. Only compliant DirectAccess clients can connect. <a href="https://www.compliant.com">keath</a>                                                                                                    | NAP était déjà intégré à la<br>configuration de<br>DirectAccess sauf qu'il fallait<br>intervenir sur la stratégie de<br>groupe coté serveur pour<br>configurer le mode de NAP.<br>Dans notre maquette, nous<br>allons commencer par le<br>mode « Monitoring ». |
|----------------------------------------------------------------------------------------------------|----------------------------------------------------------------------------------------------------|----------------------------------------------------------------------------------------------------|
| UAG DirectAccess Server Confid<br>Network Access F<br>NAP Enforcement<br>HRA and NPS<br>NAP Certification Authority | Protection Configuration  To verify DirectAccess client health using Network Access Protection (NAP), specify the location of a Health Registration Authority (HRA) server, and a Network Policy Server (NPS).  The NPS and HRA roles are installed on this UAG server (UAG configures settings automatically).  To use autoremediation to automatically update non-compliant computers Clients can link to this URL for troubleshooting compliance issues (optional): Inttp://www.contoso.com/troubleshooting.htm Example: http://www.contoso.com/troubleshooting.htm The A and NPS are installed on another server (administrator configures settings manually).  To or or more HRA servers are not accessible from the Internet. | Dans la version RTM d'UAG,<br>il n'était pas possible<br>d'héberger le rôle « Health<br>Registration Authority » sur<br>le serveur UAG. C'est<br>maintenant possible avec le<br>SP1. En plus, il le configure<br>pour nous !                                   |
| UAG DirectAccess Server Config<br>Network Access F<br>NAP Enforcement<br>HRA and NPS<br>NAP Certification Authority | Protection Configuration         Specify the certification authority (CA) used by the HRA server. The HRA server validates the credentials of a compliant DirectAccess client computer, and obtains a health certificate from the CA on its behalf.         Specify the NAP CA server:         DCL.corp.contoso.com/corp.DCL-CA         Add         Remove         Image: Select the authenticated compliant certificate template:         SystemiticalthAuthentication         If you have specified an enterprise CA, you must select a certificate template.         < Back                                                                                                    | La configuration de NAP<br>implique de désigner<br>l'autorité de certification qui<br>va délivrer les certificats de<br>type System Health<br>Authentication.                                                                                                  |

| UAG RTM ne permettait pas<br>de configurer l'encapsulation<br>ou non des flux en partance<br>du client. Dans notre cas,<br>nous allons conserver le<br>mode par défaut.                     |
|----------------------------------------------------------------------------------------------------|
| Note : Le mode « Force<br>Tunneling » intègre des<br>nouveautés dans le SP1<br>d'UAG 2010 par rapport à la<br>version RTM.                                                                  |
| Tout comme pour les clients,<br>il est possible de filtrer<br>l'application de la stratégie<br>de groupe concernant le ou<br>les serveurs UAG à un<br>conteneur Active Directory<br>précis. |
|                                                                                                    |

#### 8.3 Paramétrage de la Name Resolution Policy Table

Dans cette troisième étape de la configuration de DirectAccess, on va se focaliser sur le contenu de la « Name Resolution Policy Table ». Pour rappel, cette table référence des suffixes DNS et des hôtes pour lesquels il ne faut pas utiliser la résolution de noms d'hôtes Internet. Pour chaque référence, on peut :

- Spécifier un ou plusieurs serveurs DNS IPv6
- Faire traiter la requête par le mécanisme de transition DNS64/NAT64
- Refuser de traiter la résolution DNS

Pour rappel, notre Network Location Server ne doit pas être accessible depuis Internet. Pour cela l'hôte DNS va être référencé comme refusé à la résolution dans la NRPT. Il est essentiel de bien référencer tous les suffixes DNS référencés dans l'entreprise. Sinon, ils ne pourront pas être adressés depuis l'extérieur.

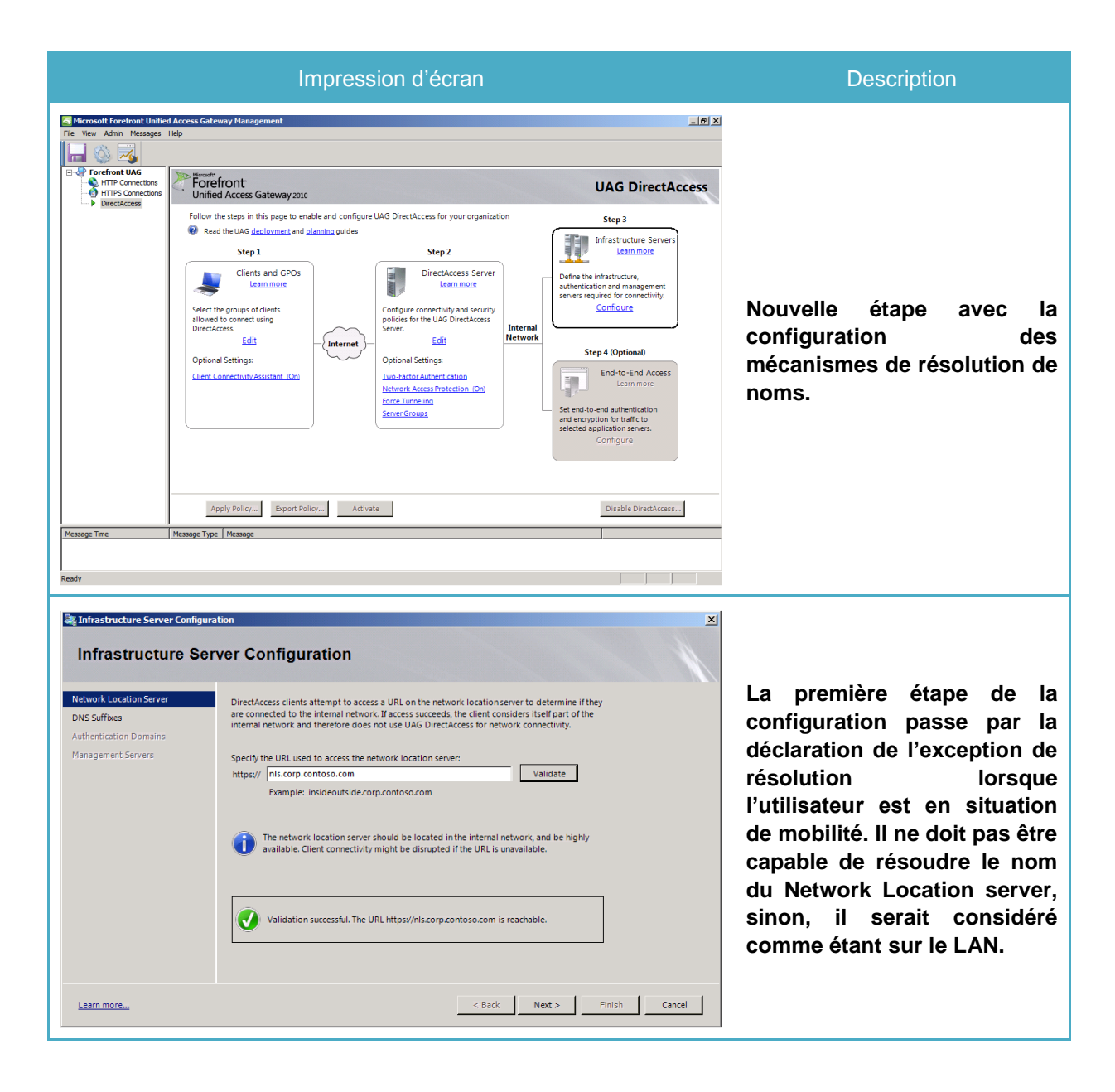

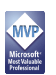

| Infrastructure Server Configure<br>Infrastructure Server<br>Network Location Server<br>DNS Suffixes<br>Authentication Domains<br>Management Servers | tion       X         ver Configuration       Enter the name suffixes and IP addresses of internal DNS servers used to resolve DNS suffix queries.         Name Suffix       IP address of DNS Server         • corp.contos.com       (DNS64)         • sop.contos.com       (Excluded)         * Double-click here to add       Excluded         • only use local name resolution option:       • Only use local name resolution if the name does not exist in DNS (most restrictive)         • fail back to local name resolution if the name does not exist in DNS or the DNS servers are unreachable when the client computer is on a private network (recommended)         • Fail back to local name resolution for any kind of DNS resolution error (least secure)                                                                                                    | On constate bien la présence<br>de l'exception ainsi que de la<br>prise en charge du suffixe<br>DNS pour la zone DNS<br>relative au domaine Active<br>Directory.                                                      |
|----------------------------------------------------------------------------------------------------|----------------------------------------------------------------------------------------------------|----------------------------------------------------------------------------------------------------|
| Infrastructure Server Configura<br>Infrastructure Server<br>DNS Suffixes<br>Authentication Domains<br>Management Servers                            | tion ▼  Ver Configuration  Specify the domains that contain user accounts of clients connecting using DirectAccess. Also, specify any domains containing management servers that require DirectAccess clients to authenticate using Kerberos.   O Domain controllers in the specified domains are automatically added to the management servers list.  Eatable DirectAccess for user accounts in these domains:    I Client Domains  Add.  Remove                                                                                                    | A ce stade, il est possible de<br>spécifier les domaines Active<br>Directory additionnels à<br>prendre en charge, aussi<br>bien pour les clients que les<br>ressources auxquels ils<br>accèdent.                      |
| Infrastructure Server Configura<br>Infrastructure Ser<br>Network Location Server<br>DNS Suffixes<br>Authentication Domains<br>Management Servers    | tion         ver Configuration         DirectAccess management servers provide services to DirectAccess clients. Add internal management servers to discoverable built-in groups, and user-defined groups.         Image: Configuration of the server of the server of the serv | Nouveauté d'UAG 2010 SP1,<br>la détection automatique des<br>contrôleurs de domaine et<br>« Health Registration<br>Authority », à condition qu'ils<br>soient localisés dans le<br>même domaine que le<br>serveur UAG. |

| Sumfrastructure Server Configura                                                                                                    | tion X                                                                                                    |                                                                                                    |
|----------------------------------------------------------------------------------------------------|----------------------------------------------------------------------------------------------------|----------------------------------------------------------------------------------------------------|
| Network Location Server<br>DNS Suffixes<br>Authentication Domains<br>Management Servers                                                                                                    | Discoverable groups were last refreshed on Wednesday, October 27, 2010 1037 PM.                                                                                                    | Déclarer le serveur HRA est<br>essentiel car il doit être<br>accessible par le client dans<br>le tunnel infrastructure, donc<br>avant l'ouverture de session.                                                                                                    |
| Learn more                                                                                                    |                                                                                                    |                                                                                                    |
| The view Adm Messages hep                                                                                                    | Arron 1<br>d Access Gateway 2020       UAG DirectAccess         front<br>d Access Gateway 2020       UAG DirectAccess         for this page to enable and configure UAG DirectAccess for your organization<br>d teck UAG dedivormet and alternang guides       Step 3         Step 1       Step 2         Clients and GPOS<br>Learning:       DirectAccess Server<br>policies for the UAG DirectAccess Server<br>policies for the UAG DirectAccess Server<br>policies for the UAG DirectAccess Server<br>policies for the UAG DirectAccess Server<br>policies for the UAG DirectAccess Server<br>policies for the UAG DirectAccess Server<br>policies for the UAG DirectAccess Server<br>policies for the UAG DirectAccess Server<br>policies for the UAG DirectAccess Server<br>policies for the UAG DirectAccess Server<br>policies for the UAG DirectAccess Server<br>policies for the UAG DirectAccess<br>Server.       Lient Ministructure<br>alternation and management<br>server.         a setting:       DirectAccess Server<br>policies for the UAG DirectAccess<br>Server.       Internation<br>Configure on the UAG DirectAccess<br>Server.       Set Pai Access<br>Learning<br>Server.         a setting:       Direct Turneting<br>Server.       Extend to Access<br>Learn more<br>Learning       Extend to Access<br>Learn more<br>Learning         policies for the UAG DirectAccess       Extend to Access<br>Learn more<br>Learning       Extend to Access<br>Learn more<br>Learning         policies for the UAG DirectAccess       Extend to Access<br>Learn more<br>Learning       Extend to Access<br>Learn more<br>Learning         policies for the UAG DirectAccess       Extend to Access<br>Learning       Extend to Access<br>Learn more<br>Learning | This the end, …                                                                                                    |
| End-to-End Authentic<br>End-to-End Authentic<br>By default, traffic between<br>using IPsec. You can also<br>applications servers.<br>Authenticate traffic between<br>Select the security grown<br>Select the security grown<br>You can edit the encry<br>and the application s<br>Edit IPSec cryptograp | Authentication and Encryption Configuration  A DirectAccess clients and the UAG DirectAccess server is authenticated and encrypted authenticate and encrypt traffic between DirectAccess clients and selected internal  etween DirectAccess clients and selected application servers:  Add Remove  uption settings for traffic between DirectAccess clients ervers.  Hy settings                                                                                                    | Presque car cette étape de<br>configuration est optionnelle.<br>Par défaut, le déploiement<br>s'effectue en mode « End-to-<br>Edge », ce qui signifie que<br>l'utilisateur a accès à<br>l'intégralité du réseau car<br>son ou ses tunnels se<br>terminent sur le serveur<br>UAG. |

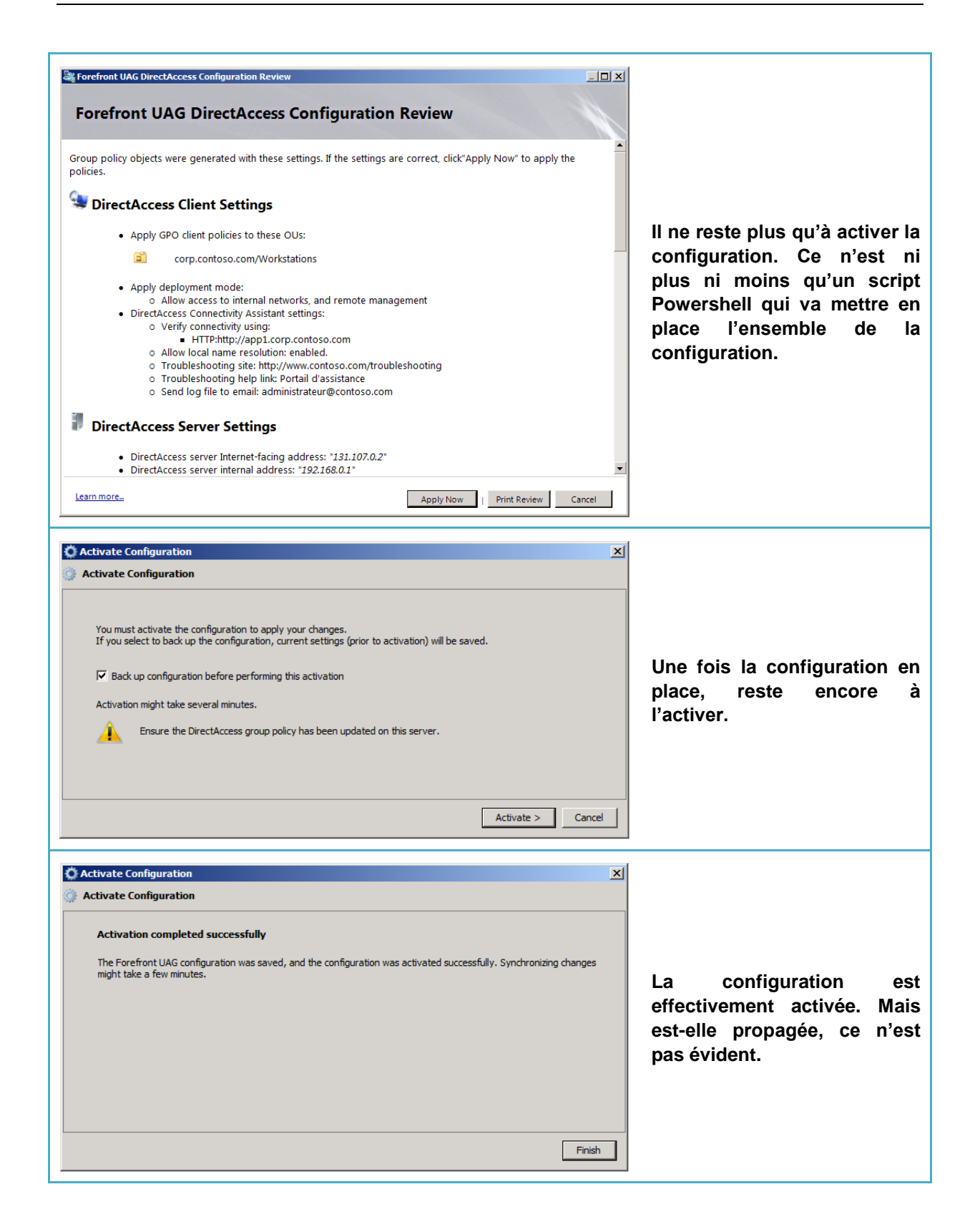

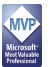

#### 8.4 Checklist de bon fonctionnement

Configurer DirectAccess est certes un challenge. Maintenant, il faut que cela fonctionne. Pour cela, on va travailler à plusieurs niveaux :

- La console « UAG Activation Monitor » pour suivre l'état d'avancement de la configuration d'UAG
- La « Web Console » pour suivre l'état de santé du serveur UAG et des composants impliqués
- La « Web Console » pour suivre les sessions
- Le Snapin PowerShell livré avec UAG 2010 SP1
- La console « Pare-Feu avancé » du système d'exploitation pour suivre l'établissement des tunnels IPSEC

|                                                                                                    |                                                                                                    | Impression écran                                                                                                    |                                                                                                    | Description                                                                                                    |
|----------------------------------------------------------------------------------------------------|----------------------------------------------------------------------------------------------------|----------------------------------------------------------------------------------------------------|----------------------------------------------------------------------------------------------------|----------------------------------------------------------------------------------------------------|
| Forefront Unified Access G     Refresh      Options      UAG Aray Members      VAG1                                                                                                    | Severity<br>State<br>State<br>Information<br>Information<br>Information<br>Debugging<br>Debugging<br>Debugging<br>Information<br>Information<br>Information<br>Information | Message     Validating configuration settings.     Starting activation.     Configuring NLB settings.     NLB settings were configured successfully.     Configuring NLB settings.     NLB settings were configured successfully.     Configuring the frewall.     Allowing outgoing TCP connection for 192.168.0.150002.     Allowing outgoing TCP connection for 131.107.0.250002.     Allowing outgoing TCP connection for 131.107.0.250002.     Allowing outgoing TCP connection for 131.107.0.250002.     The frewal was configured successfully.     Configuring SSL Network Tunneling (SSTP).     The SSL Network Tunneling (SSTP). | ccessfully.                                                                                             | La console « UAG Activation<br>Monitor » permet de suivre<br>l'état d'activation de notre<br>serveur UAG. Notre serveur<br>est bien activé mais on n'en<br>sait pas plus.                             |
| Vindows Firewall with Advant<br>File Acton Vew Help<br>Windows Firewall with Advanced<br>Chrobund Rules<br>Outbound Rules<br>Connection Security Rule<br>Monitoring<br>Firewall<br>Connection Security Rule<br>Security Associations<br>Wan Mode<br>Quick Mode | Information<br>State<br>Debugging<br>I<br>I<br>I<br>I<br>I<br>I<br>I<br>I<br>I<br>I<br>I<br>I<br>I<br>I<br>I<br>I<br>I<br>I<br>I                                           | Activating Network Connector.<br>Writing the configuration files.<br>Writing the file [C:\Program Files\Microsoft Forefront Unified Acc<br>rity Rules<br>Profile Endpoint 1 Endpoint 2<br>as Gateway - Clents Access Privat 2002;836b Any<br>ss Gateway - Clents Corp Tu Privat 2002;836b Any                                                                                                    | ess Gateway\von\conf\Repoter xr<br>Actions Connection Security Rules Refresh Export List., Refresh Help | On doit pouvoir constater la<br>présence de règles IPSEC<br>actives dans la console de<br>pare-feu du serveur UAG<br>2010. La stratégie de groupe<br>a bien été prise en charge<br>par notre serveur. |
| <u> </u>                                                                                                    |                                                                                                    |                                                                                                    |                                                                                                    |                                                                                                    |

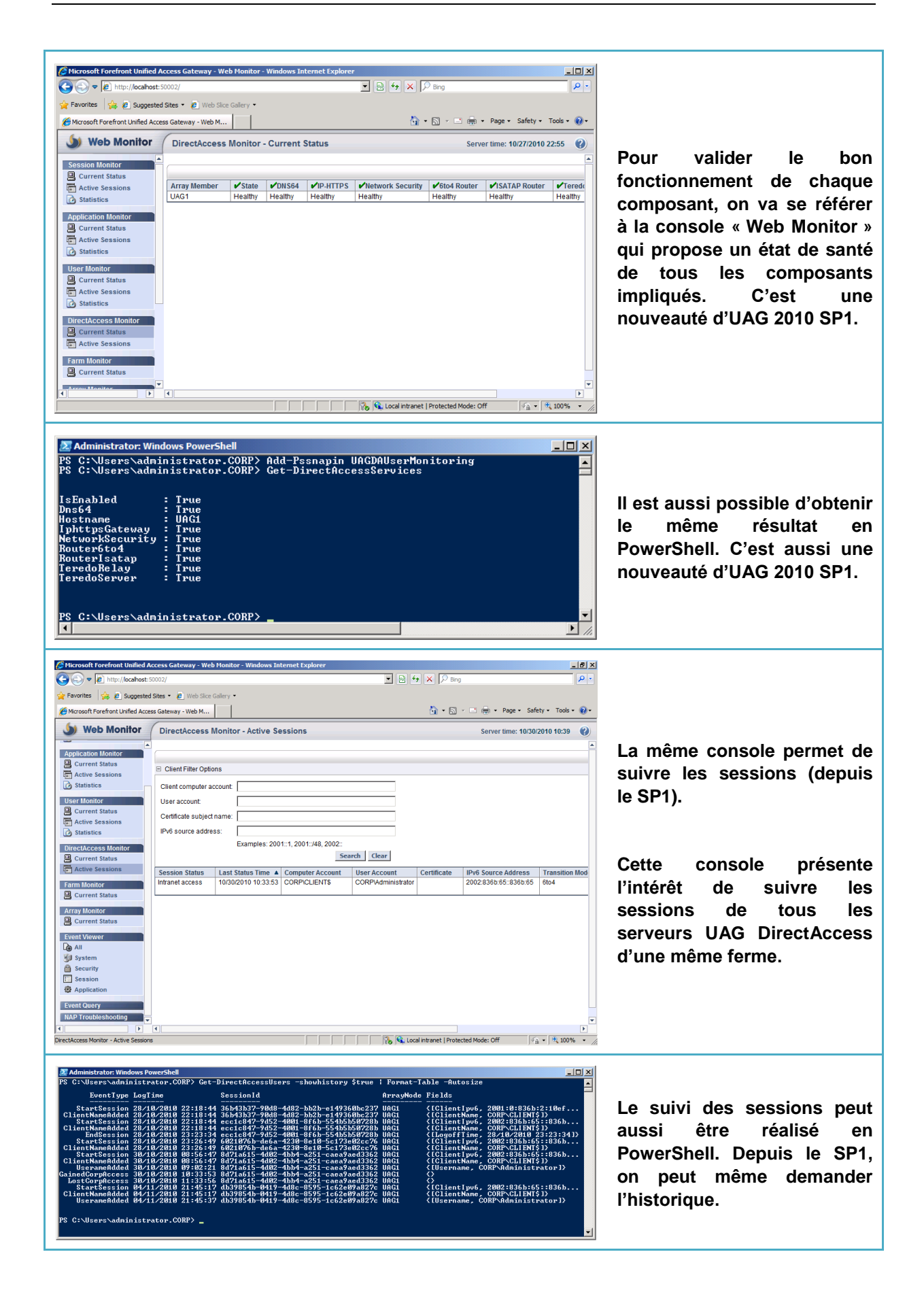

### 9 QU'EST CE QUI A CHANGE

La question est vaste. Coté serveur UAG, le script de configuration a effectué beaucoup de travail :

- Configuration du serveur UAG comme routeur ISATAP propageant un préfixe IPv6 dans l'organisation
- Configuration du serveur UAG comme routeur IPv6
- Configuration du serveur UAG comme routeur 6to4
- Configuration du serveur UAG comme relai et routeur Teredo
- Configuration du serveur UAG comme routeur IP-HTTPS
- Configuration du HRA sur le site web d'UAG
- Création d'une stratégie de groupe pour la configuration des clients DirectAccess
- Création d'une stratégie de groupe pour la configuration des serveurs UAG

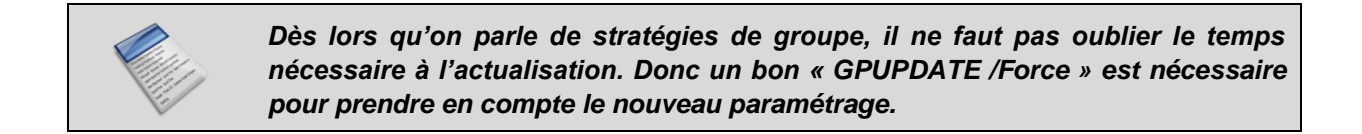

| Impression écran                                                                                                    | Description                                                                                          |
|----------------------------------------------------------------------------------------------------|----------------------------------------------------------------------------------------------------|
| Administrator: Command Prompt         Microsoft Windows [Version 6.1.7600]         Copyright (c) 2009 Microsoft Corporation. All rights reserved.         C:\Users\administrator.CORP>ipconfig         Windows IP Configuration         Ethernet adapter Local Area Connection* 9:         Media State Media disconnected         Connection-specific DNS Suffix .:         Ethernet adapter LAN:         Connection-specific DNS Suffix .: corp.contoso.com         Link-local IPv6 Address | Coté UAG, on pourrait penser<br>que rien n'a changé. On ne<br>constate même pas<br>d'adresses IPv6 ? |

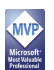

| Administrator: Command Prompt                                                                                                    |                                                                                                    |  |  |  |
|----------------------------------------------------------------------------------------------------|----------------------------------------------------------------------------------------------------|--|--|--|
| Tunnel adapter 6TO4 Adapter:                                                                                                    | Ben non, on a bien plusieurs<br>interfaces (6to4, Teredo, IP-<br>HTTPS). Certaines interfaces<br>sont désactivées car non<br>nécessaires. C'est donc                                                                                                    |  |  |  |
| Connection-specific DNS Suffix .: contoso.com<br>IPv6 Address                                                                                                    |                                                                                                    |  |  |  |
| Tunnel adapter Teredo Tunneling Pseudo-Interface:                                                                                                    |                                                                                                    |  |  |  |
| Connection-specific DNS Suffix .:<br>Link-local IPv6 Address : fe80::8000:f227:7c94:fffdx15<br>Default Gateway :                                                                                                    |                                                                                                    |  |  |  |
| Tunnel adapter isatap.contoso.com:                                                                                                    |                                                                                                    |  |  |  |
| Connection-specific DNS Suffix .: contoso.com<br>Link-local IPv6 Address : fe80::200:5efe:131.107.0.2x16<br>Link-local IPv6 Address : fe80::200:5efe:131.107.0.3x16<br>Default Gateway :                                                                                                    |                                                                                                    |  |  |  |
| Tunnel adapter isatap.corp.contoso.com:                                                                                                    | normal d'avoir une interface                                                                                                    |  |  |  |
| Connection-specific DNS Suffix .: corp.contoso.com<br>IPv6 Address                                                                                                    | ISATAP désactivée coté<br>Internet.                                                                                                    |  |  |  |
| Tunnel adapter IPHTTPSInterface:                                                                                                    |                                                                                                    |  |  |  |
| Connection-specific DNS Suffix .:<br>IPv6 Address                                                                                                    |                                                                                                    |  |  |  |
| Tunnel adapter isatap.{DED4B6DC-A20D-421C-8F9B-A3081C6F7F91}:                                                                                                    |                                                                                                    |  |  |  |
| Media State                                                                                                    |                                                                                                    |  |  |  |
| C:\Users\administrator.CORP>                                                                                                    |                                                                                                    |  |  |  |
|                                                                                                    |                                                                                                    |  |  |  |
|                                                                                                    |                                                                                                    |  |  |  |
| Administrator Command Promot                                                                                                    |                                                                                                    |  |  |  |
| Administrator: Command Prompt                                                                                                    |                                                                                                    |  |  |  |
| Administrator: Command Prompt      C:\Users\Administrator>>ipconfig /all      Hindows IB Configuration                                                                                                    |                                                                                                    |  |  |  |
| Administrator: Command Prompt  C:\Users\Administrator>ipconfig /all  Windows IP Configuration  Host Name                                                                                                    |                                                                                                    |  |  |  |
| Image: State State Stat | Coté contrôleur de domaine,<br>on constate la présence                                                                                                    |  |  |  |
| Image: State State Stat | Coté contrôleur de domaine,<br>on constate la présence<br>d'une interface ISATAP qui                                                                                                    |  |  |  |
| Administrator: Command Prompt  C:\Users\Administrator>ipconfig /all  Windows IP Configuration Host Name                                                                                                    | Coté contrôleur de domaine,<br>on constate la présence<br>d'une interface ISATAP qui<br>s'est automatiquement                                                                                                    |  |  |  |
| Administrator: Command Prompt  C:\Users\Administrator>ipconfig /all Windows IP Configuration Host Name                                                                                                    | Coté contrôleur de domaine,<br>on constate la présence<br>d'une interface ISATAP qui<br>s'est automatiquement<br>configurée.                                                                                                    |  |  |  |
| Administrator: Command Prompt      C:\Users\Administrator>ipconfig /all      Windows IP Configuration      Host Name Corp.contoso.com     Node Type                                                                                                    | Coté contrôleur de domaine,<br>on constate la présence<br>d'une interface ISATAP qui<br>s'est automatiquement<br>configurée.                                                                                                    |  |  |  |
| Administrator: Command Prompt                                                                                                    | Coté contrôleur de domaine,<br>on constate la présence<br>d'une interface ISATAP qui<br>s'est automatiquement<br>configurée.                                                                                                    |  |  |  |
| Administrator: Command Prompt      C:\Users\Administrator>ipconfig /all      Windows IP Configuration      Host Name                                                                                                    | Coté contrôleur de domaine,<br>on constate la présence<br>d'une interface ISATAP qui<br>s'est automatiquement<br>configurée.<br>Si nécessaire on dispose de                                                                                                    |  |  |  |
| Standaministrator: Command Prompt C:\Users\Administrator>ipconfig /all Windows IP Configuration Host Name                                                                                                    | Coté contrôleur de domaine,<br>on constate la présence<br>d'une interface ISATAP qui<br>s'est automatiquement<br>configurée.<br>Si nécessaire on dispose de<br>la commande « SC.EXE                                                                                                    |  |  |  |
| <pre>Standministrator: Command Prompt C:\Users\Administrator&gt;ipconfig /all Windows IP Configuration Host Name Corp.contoso.com Node Type</pre>                                                                                                    | Coté contrôleur de domaine,<br>on constate la présence<br>d'une interface ISATAP qui<br>s'est automatiquement<br>configurée.<br>Si nécessaire on dispose de<br>la commande « SC.EXE<br>CONTROL IPHLPSVC                                                                                            |  |  |  |
| Standministrator: Command Prompt      X         C:\Users\Administrator>ipconfig /all         Windows IP Configuration         Host Name                                                                                                    | Coté contrôleur de domaine,<br>on constate la présence<br>d'une interface ISATAP qui<br>s'est automatiquement<br>configurée.<br>Si nécessaire on dispose de<br>la commande « SC.EXE<br>CONTROL IPHLPSVC<br>PARAMCHANGE » pour                                                                      |  |  |  |
| Administrator: Command Prompt      C:\Users\Administrator>ipconfig /all      Windows IP Configuration      Host Name Corp.contoso.com     Mode Type                                                                                                    | Coté contrôleur de domaine,<br>on constate la présence<br>d'une interface ISATAP qui<br>s'est automatiquement<br>configurée.<br>Si nécessaire on dispose de<br>la commande « SC.EXE<br>CONTROL IPHLPSVC<br>PARAMCHANGE » pour<br>actualiser le paramétrage                                         |  |  |  |
| Standministrator: Command Prompt C:\Users\Administrator>ipconfig /all Windows IP Configuration Host Name                                                                                                    | Coté contrôleur de domaine,<br>on constate la présence<br>d'une interface ISATAP qui<br>s'est automatiquement<br>configurée.<br>Si nécessaire on dispose de<br>la commande « SC.EXE<br>CONTROL IPHLPSVC<br>PARAMCHANGE » pour<br>actualiser le paramétrage<br>IPv6 d'un système                    |  |  |  |
| <pre>C: Administrator: Command Prompt C: \Users\Administrator&gt;ipconfig /all Windows IP Configuration Host Name Corp.contoso.com Node Type</pre>                                                                                                    | Coté contrôleur de domaine,<br>on constate la présence<br>d'une interface ISATAP qui<br>s'est automatiquement<br>configurée.<br>Si nécessaire on dispose de<br>la commande « SC.EXE<br>CONTROL IPHLPSVC<br>PARAMCHANGE » pour<br>actualiser le paramétrage<br>IPv6 d'un système<br>d'exploitation. |  |  |  |
| <pre>C:\Administrator:Command Prompt C:\Users\Administrator&gt;ipconfig /all Vindows IP Configuration Host Name</pre>                                                                                                    | Coté contrôleur de domaine,<br>on constate la présence<br>d'une interface ISATAP qui<br>s'est automatiquement<br>configurée.<br>Si nécessaire on dispose de<br>la commande « SC.EXE<br>CONTROL IPHLPSVC<br>PARAMCHANGE » pour<br>actualiser le paramétrage<br>IPv6 d'un système<br>d'exploitation. |  |  |  |
| <pre>S. Administrator: Command Prompt<br/>C:\Users\Administrator&gt;ipconfig /all<br/>Windows IP Configuration<br/>Host Name</pre>                                                                                                    | Coté contrôleur de domaine,<br>on constate la présence<br>d'une interface ISATAP qui<br>s'est automatiquement<br>configurée.<br>Si nécessaire on dispose de<br>la commande « SC.EXE<br>CONTROL IPHLPSVC<br>PARAMCHANGE » pour<br>actualiser le paramétrage<br>IPv6 d'un système<br>d'exploitation. |  |  |  |
| C: Administrator: Command Prompt<br>C: \Users\Administrator>ipconfig /all<br>Windows IP Configuration<br>Host Name                                                                                                    | Coté contrôleur de domaine,<br>on constate la présence<br>d'une interface ISATAP qui<br>s'est automatiquement<br>configurée.<br>Si nécessaire on dispose de<br>la commande « SC.EXE<br>CONTROL IPHLPSVC<br>PARAMCHANGE » pour<br>actualiser le paramétrage<br>IPv6 d'un système<br>d'exploitation. |  |  |  |

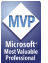

| Tunnel adapter isatap.internet.fr:         Media State                                                                                                    | Administrator: C:\Windows\system32\cmd.exe                                                                                                    |                                                                                      |
|----------------------------------------------------------------------------------------------------|----------------------------------------------------------------------------------------------------|--------------------------------------------------------------------------------------|
| Media State                                                                                                    | Tunnel adapter isatap.internet.fr:                                                                                                    |                                                                                      |
| Tunnel adapter 6104 Adapter:         Connection-specific DNS Suffix : : internet.fr         Description                                                                                                    | Media State Media disconnected<br>Connection-specific DNS Suffix . : internet.fr<br>Description                                                                                                    |                                                                                      |
| Connection-specific DNS Suffix : internet.fr<br>Description                                                                                                    | Tunnel adapter 6T04 Adapter:                                                                                                    |                                                                                      |
| Tunnel adapter iphttpsinterface:       6to4, Teredo, IP-HTTPS).         Media State                                                                                                    | Connection-specific DNS Suffix .: internet.fr<br>Description : Microsoft 6to4 Adapter<br>Physical Address : 00-00-00-00-00-00-00-E0<br>DHCP Enabled : No<br>Autoconfiguration Enabled : Yes<br>IPv6 Address : 2002:836b:65::836b:65(Pref<br>Default Gateway : 2002:836b:2::836b:2<br>DNS Servers : 131.107.0.1<br>NetBIOS over Tcpip : Disabled | Coté client, même combat.<br>On retrouve les mêmes<br>interfaces IPv6 (ISATAP,       |
| Media State        Media disconnected         Connection-specific DNS Suffix       iphttpsinterface         Physical Address       00-00-00-00-00-00-00         DHCP Enabled          Runnel adapter Teredo Tunneling Pseudo-Interface:       Connection-specific DNS Suffix         Connection-specific DNS Suffix       :         Description          Physical Address          McConfiguration Enabled          McConfiguration Enabled          Description          Physical Address          MCP Enabled          McConfiguration Enabled          IPv6 Address          IPv6 Address          Physical I Gadeway | Tunnel adapter iphttpsinterface:                                                                                                    | 6to4, Teredo, IP-HTTPS).                                                             |
| Tunnel adapter Teredo Tunneling Pseudo-Interface:         Connection-specific DNS Suffix .:         Description Teredo Tunneling Pseudo-Interface         Physical Address                                                                                                    | Media State Media disconnected<br>Connection-specific DNS Suffix . :<br>Description : iphttpsinterface<br>Physical Address 00-00-00-00-00-00-E0<br>DHCP Enabled No<br>Autoconfiguration Enabled Yes                                                                                                    | Cependant, certaines sont<br>désactivées car inutiles dans<br>la situation présente. |
| Connection-specific DNS Suffix :<br>Description                                                                                                    | Tunnel adapter Teredo Tunneling Pseudo-Interface:                                                                                                    |                                                                                      |
| NetBIOS over Tcpip : Disabled<br>C:\Users\administrator>                                                                                                    | Connection-specific DNS Suffix .:<br>Description                                                                                                    | iterface<br>)4:ff9a(Preferre<br>.6(Preferred)                                        |
| C:\Users\administrator>                                                                                                    | NetBIOS over Tcpip : Disabled                                                                                                    |                                                                                      |
|                                                                                                    | C:\Users\administrator>                                                                                                    | T                                                                                    |

Voilà pour les bases du DirectAccess. Pour les plus téméraires, il reste la conclusion ainsi que les possibilités pour améliorer la solution.

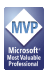